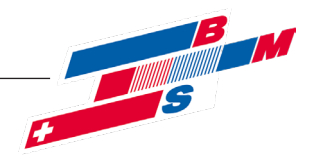

# Montageanleitung Frischwasserstation FWS 20-80 HE 2.0

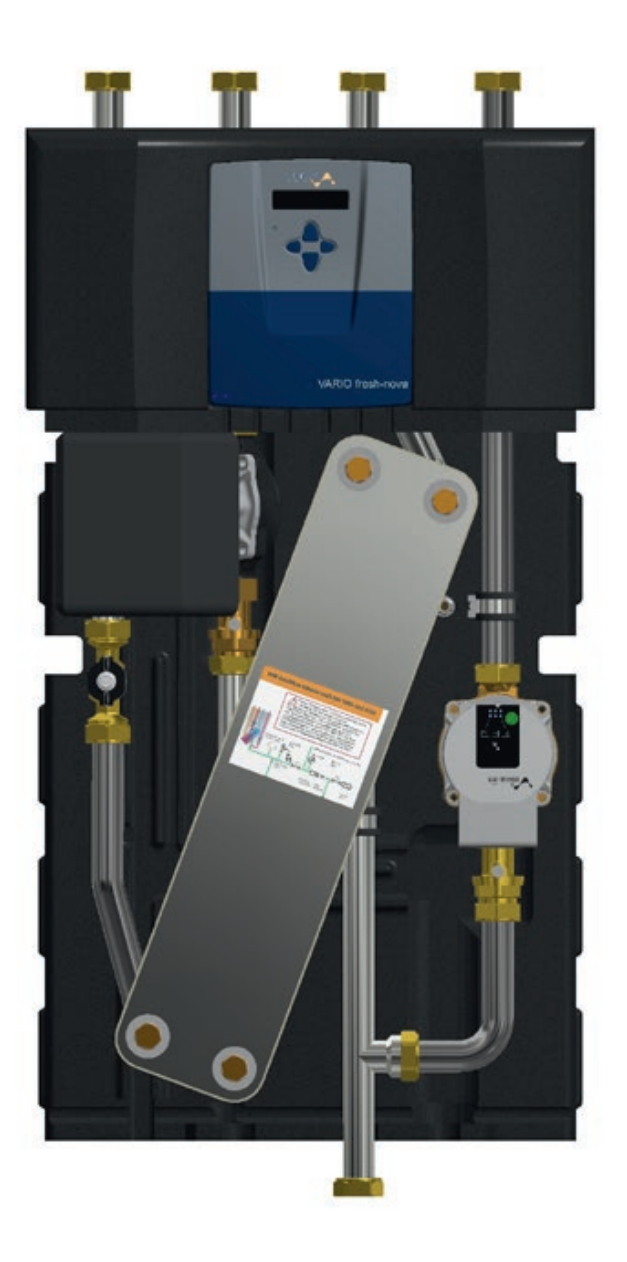

© Es gelten ausschliesslich unsere allgemeinen Geschäftsbedingungen Seite 1 von 22

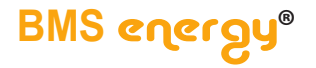

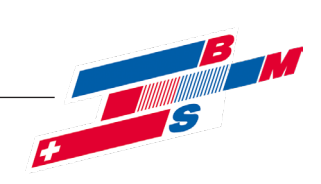

### 2020-08

BMS-Energietechnik AG Internationales Kompetenz-Zentrum für Energieeffizienz Bönigstrasse 11 A CH-3812 Wilderswil

Telefon +41 (0)33 826 00 12

E-Mail info@bmspower.com Homepage www.bmspower.com

Seite 2 von 22

© Es gelten ausschliesslich unsere allgemeinen Geschäftsbedingungen

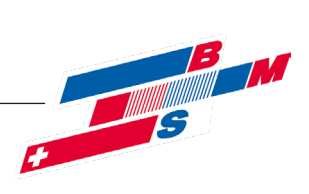

### > Inhalt

### Inhalt

| 1. Allgemeine Hinweise                                   | . 3        |
|----------------------------------------------------------|------------|
| 2. Sicherheitshinweise                                   | . 3        |
| 2.1. Aufstellort                                         | . 3        |
| 2.2. Bestimmungsgemäßer Betrieb                          | . 3        |
| 3. Technische Informationen                              | , <b>4</b> |
| 3.1. Maße und Aufbau                                     | . 4        |
| 3.2. Technische Daten                                    | . 5        |
| 3.3. Lieferumfang                                        | . 5        |
| 3.4. Zubehör                                             | .5         |
| 4. Installation                                          | . 6        |
| 4.1. Vorbereitungen                                      | .6         |
| 4.2. Ein-Mann-Wandmontage                                | .6         |
| 4.3. TW-Anschluss                                        | .6         |
| 4.3.1. TWWZ-Anschluss                                    | .7         |
| 4.4. Primarkreisanschluss                                | .7         |
| 4.4.1. Anbindung an Leitwerkschichtspeicher              | ./         |
| 4.4.2. Anbindung an Putterspeicher                       | ./         |
| 4.5. Regieranschluss                                     | .8         |
| 4.5.1. Kleminpian - Standarddeispiel                     | . ð        |
| 4.5.2. Kieliilielibelegulig                              | 10         |
| 4.5.5. Netzvetsolyuliy 250 v                             | 11         |
| 4.5.4. And injurgences spectrements                      | 17         |
| 5. Regierbediendig                                       | 12         |
| 5.1. Service Meriu                                       | 12         |
| 5.1.1. Wendaarran and Straktar                           | 13         |
| 5.1.2. Functiverte obgietenen                            | 13         |
| 5.1.3. VSS Werke Vorgebern                               | 14         |
| 5.1.4. Viosgenge senarementer modifizieren - Ontimierung | 14         |
| 7. Inbetriebnahme                                        | 19         |
| 6. Normen und Verordnungen                               | 19         |
| 8. Meldungen/Warnungen/Störungen                         | 20         |
| 9. Kopiervorlage                                         | 21         |

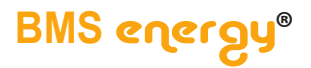

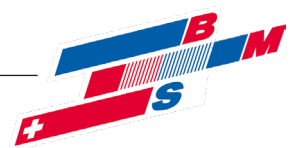

### > Hinweise

#### 1. Allgemeine Hinweise

Erst informieren, dann montieren. Diese Anleitung sollten Sie nicht einfach beiseite legen. Sie informiert über die

#### Abkürzungen

prim. dem Primärkreislauf zugehörig sek. dem Sekundarkreislauf zugehörig MAG Membranausdehungsgefäß RL Rücklauf VL Vorlauf TW Trinkwasser

Trinkwarmwasser

Trinkkaltwasser

vorgehen.

TWW

TWK

Montage und Inbetriebnahme des VARIO

fresh-nova und wie Sie dabei am besten

TWWZ Trinkwarmwasserzirkulation WT Wärmetauscher WQ Wärmequelle

### 2. Sicherheitshinweise

Beachten Sie bitte die folgenden Sicherheitshinweise, um Gefahren oder Gefährdungen zu vermeiden: Montage, Erstinbetriebnahme, Wartung und Reparatur darf nur von autorisierten Fachkräften durchgeführt werden. Achten Sie darüber hinaus auch auf folgende Symbole im Text. Achtung vor Personen- und Sachschäden

alle wasserführenden Anlagenteile entleert

werden, um die Zerstörung durch Auffrieren

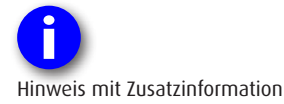

### 2.1. Aufstellort

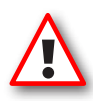

Das Gerät darf nur in frostfreien Räumen aufgestellt werden. Ansonsten müssen bei Frostgefahr

stgefahr auszuschließen.

### 2.2. Bestimmungsgemäßer Betrieb

Das Gerät **VARIO fresh-nova 2.0** ist ein Wasser-Wasser-Durchlauferhitzer mit elektronischem Regler vom Typ **VarCon 211** zum Einsatz in Hausinstallationen zur Trinkwassererwärmung.

Die Standardfunktionen umfassen:

- Trinkwassererwärmung
- Zirkulationspumpensteuerung und
- Schaltfunktion

Der Frischwassererwärmer wird typischerweise durch einen Leitwerkschichtspeicher oder Standardpufferspeicher mit Wärme versorgt. Bei Warmwasserbedarf fördert die drehzahlgeregelte Frischwasserladepumpe warmes Heizungswasser aus dem oberen Bereich des angeschlossenen Speichers durch den Plattenwärmetauscher des Frischwassererwärmers. Abgekühlt strömt es zurück in den unteren Bereich des Speichers. Das kalte Leitungswasser strömt in entgegengesetzter Richtung durch den Tauscher und wird dabei auf die einstellbare Trinkwarmwassertemperatur erwärmt.

Die Mikroprozessorregelung sorgt auch bei

wechselndem Warmwasserverbrauch und unterschiedlichen Speichertemperaturen für die gleichmäßige Erwärmung des Trinkwassers. Aus den gemessenen Durchfluss- und Temperaturwerten wird blitzschnell der momentan notwendige Volumenstrom der Frischwasserladepumpe errechnet und so die Förderleistung automatisch an den aktuellen Bedarf angepasst. Darüber hinaus ist der Regler mit Neuronaler-Netz-Technik "lernfähig". Er stellt sich im Laufe der Zeit auf die für die Anlage optimale Betriebsweise ein.

Seite 4 von 22

© Es gelten ausschliesslich unsere allgemeinen Geschäftsbedingungen

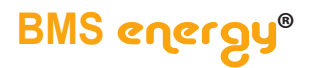

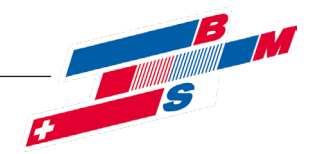

### > Technische Informationen

3. Technische Informationen

### 3.1. Maße und Aufbau

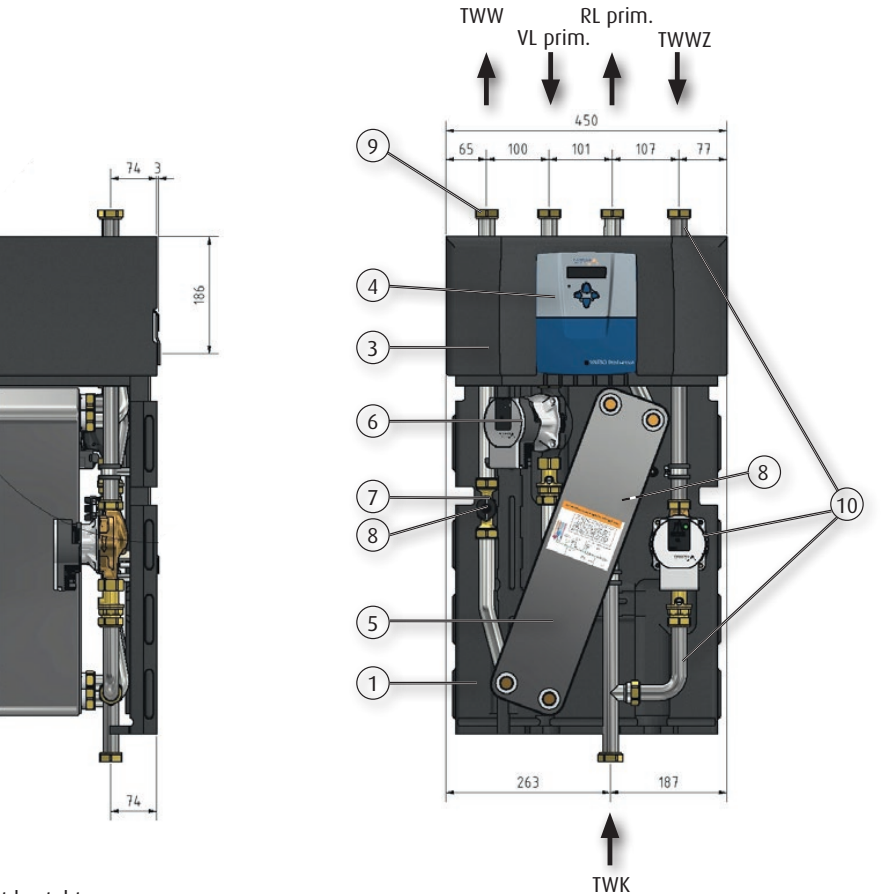

Das Gerät besteht aus

- 1. EPP-Rückwand
- 2. untere EPP-Dämmhaube (nicht dargest.)
- 3. obere EPP-Dämmhaube
- 4. Reglergehäuse
- 5. Plattenwärmetauscher mit Spülanschlüssen
- 6. Hocheffizienz-Tauscherladepumpe in Belüftungskanal
- 7. Volumenstromsensor
- 8. Temperaturfühler
- 9. Verrohrung (alle Anschlüsse flachdichtend mit 1"-Überwurfmutter)
- 10. Zirkulationspumpenset (optional)

© Es gelten ausschliesslich unsere allgemeinen Geschäftsbedingungen Seite 5 von 22

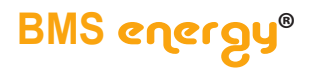

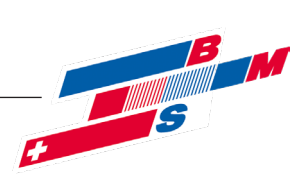

### > Technische Informationen

### 3.2. Technische Daten

| Technische Daten VARIO fresh-nova 2.0    |                    |        |         |        |            |             |
|------------------------------------------|--------------------|--------|---------|--------|------------|-------------|
|                                          | Тур 20             | Тур 30 | Тур 40  | Тур 50 | Тур 60     | Тур 80      |
| Zapfvolumenstrom *) [l/min]              | 2 - 24             | 3 - 34 | 4 - 40  | 5 - 50 | 6 **) - 70 | 10 **) - 90 |
| einstellbarer TWW-Temperaturbereich [°C] | 3560               |        |         |        |            |             |
| maximale Betriebstemp. Heizungsseite     |                    | 95,0   |         |        |            |             |
| [°C]                                     |                    |        |         |        |            |             |
| maximaler Betriebsdruck [bar]            | 10,0 (Trinkwasser) |        |         |        |            |             |
| maximaler Betriebsdruck [bar]            | 10,0 (Heizung)     |        |         |        |            |             |
| Abmessungen                              |                    |        |         |        |            |             |
| Breite [mm]                              |                    |        | 4       | 50     |            |             |
| Höhe [mm]                                |                    |        | 80      | 00     |            |             |
| Tiefe [mm]                               |                    |        | 31      | 15     |            |             |
| Gewicht [kg]                             | ca. 25             | ca. 26 | ca. 28  | ca. 33 | ca. 34     | ca. 37      |
| - " - inkl. Zirkulationspumpe            | ca. 29             | ca. 30 | ca. 32  | ca. 37 | ca. 38     | ca. 41      |
| Dämmung                                  |                    |        | EPP, so | hwarz  |            |             |
|                                          |                    |        |         |        |            |             |
| Temperatursensoren                       |                    |        | Pt 1    | 000    |            |             |
| elektr. Leistungsaufnahme                |                    |        |         |        |            |             |
| - der Tauscherladepumpe [W]              | 2 - 60             | 2 - 60 | 2 - 60  | 2 - 75 | 3 - 140    | 3 - 180     |
| - der Zirkulationspumpe [W]              |                    |        | 3 -     | 45     |            |             |
|                                          |                    |        |         |        |            |             |

\*) Bei TWW = 45 °C und Speicher-Temperaturüberhöhung von 10 Kelvin

\*\*) Gültig für 10 Kelvin Speicher-Temperaturüberhöhung. Je 5 Kelvin weiterer Überhöhung ist der Mindest-ZVS um 2 l/min zu erhöhen.

### 3.3. Lieferumfang

Im Lieferumfang enthalten:

- Frischwassermodul komplett verdrahtet
- Regelung für Frischwasserbereitung und Zirkulationspumpensteuerung
- Schaltfunktion
- PT-1000-Speichertemperaturfühler (intern verdrahtet, 7 m)
- Wandhalteschiene mit Schrauben und Dübeln

### 3.4. Zubehör

Als Zubehör erhältlich:

- Zirkulationspumpenset (werkseitig montiert)
- Absperrset
- Sicherheitsventil
- Solarfunktion
- A06-Funktion

Seite 6 von 22

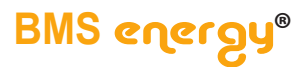

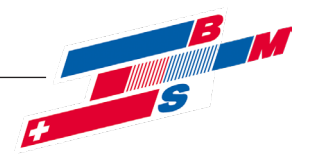

### > Installation

### 4. Installation

Das Gerät ist hydraulisch und elektrisch komplett vormontiert.

Bezüglich der Hydraulik sind folgende Punkte zu beachten:

 Die Anbindungsleitungen (Primärkreis) zum Speicher sollten f
ür eine schnelle Wärmeversorgung des Ger
ätes m
öglichst kurz ausgef
ührt werden.

### 4.1. Vorbereitungen

Inhalt kontrollieren. Festlegen des Montageortes unter Berücksichtigung eines kurzen Primärkreises.

### 4.2. Ein-Mann-Wandmontage

- 1. Unterschale der Dämmhaube abnehmen.
- Beiliegende Wandwinkelschiene an gewünschterm Montageort positionieren und mit Wasserwaage ausrichten.
- 3. Bohrlöcher an der Wand markieren.
- 4. Löcher bohren und mit mitgelieferten

4.3. TW-Anschluss

Der TWK-Anschluss ist nach den Vorschriften des örtlichen Wasserversorgers auszuführen, üblicherweise gemäß nebenstehendem Bild. Werden am Gerät externe

Absperreinrichtungen (siehe Zubehör) montiert, so ist das Gerät unbedingt mit einem zusätzlichen Sicherheitsventil abzusichern.

Ein MAG ist sicherheitstechnisch nicht nötig, wenn das Sicherheitsventil und die Ausblasleitung richtig ausgeführt werden.  Für den einwandfreien Betrieb des Gerätes ist die vollständige Entlüftung der Rohrleitungen Voraussetzung. Hierfür sind Entlüfter oder Spülmöglichkeiten bauseits vorzusehen.

Für die Wandmontage benötigen Sie lediglich Bohrmaschine und Akkuschrauber.

Dübeln versehen.

- 5. Wandwinkelschiene mit mitgelieferten Schrauben befestigen.
- Gerät mit den gekröpften Nasen der Rückwandplatte in die Winkelschiene einhängen.
- Speichertemperaturfühler und Netzkabel abwickeln und durch Kabelnut herausführen.
- 8. Unterschale der Dämmhaube aufsetzen und andrücken bis zum Einschnappen.

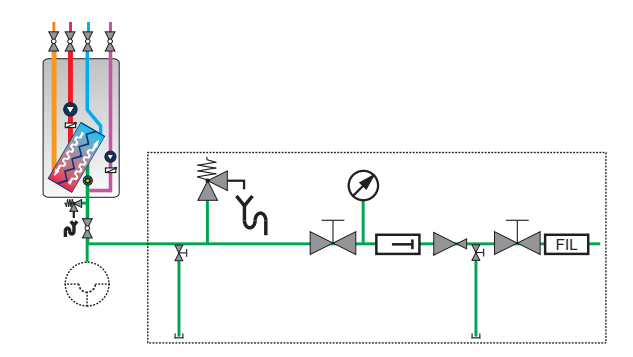

© Es gelten ausschliesslich unsere allgemeinen Geschäftsbedingungen Seite 7 von 22

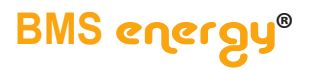

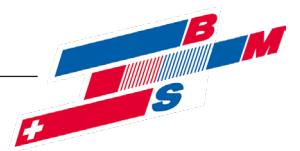

### > Installation

### 4.3.1. TWWZ-Anschluss

Aus Komfortgründen ist eine Zirkulationseinrichtung zu empfehlen, bei größeren Warmwassernetzen ist sie außer bei Ein- und Zweifamilienhäusern nach DVGW W551 vorgeschrieben.

Die Geräteausführungen mit Zirkulationspumpenset sind ab Werk hydraulisch und elektrisch komplett vormontiert. Die Zirkulationsleitung ist flachdichtend anzuschließen.

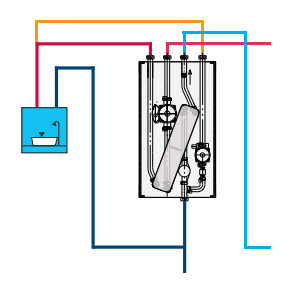

### 4.4. Primärkreisanschluss

### 4.4.1. Anbindung an Leitwerkschichtspeicher

Die möglichst kurze Anbindung an einen Leitwerkschichtspeicher erfolgt gemäß nebenstehendem Bild. Der Primär-VL ist am zweiten Rohr von oben, der Primär-RL am zweiten Rohr von unten anzuschließen.

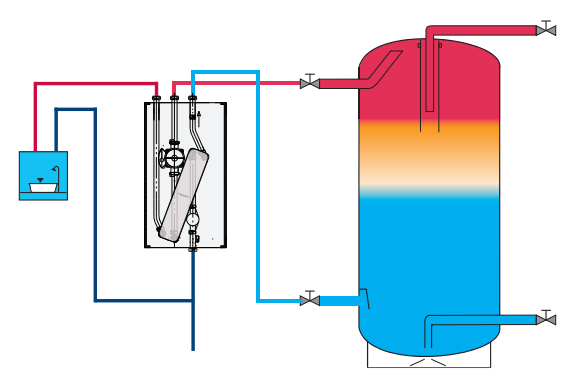

### 4.4.2. Anbindung an Pufferspeicher

Die möglichst kurze Anbindung an einen Pufferspeicher (z.B. VARIO PS-pur) erfolgt gemäß nebenstehendem Bild. Primär-VL und Primär-RL sind zur hydraulischen Trennung von anderen Komponenten jeweils an einen separaten Anschluss zu führen.

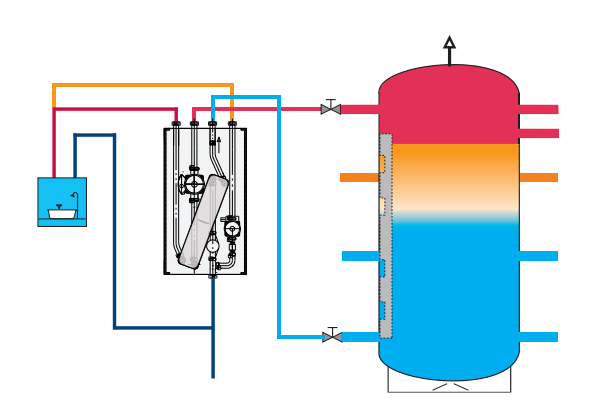

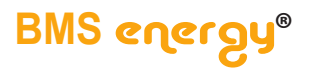

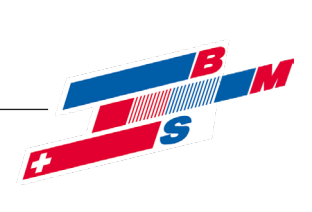

### > Regleranschluss

### 4.5. Regleranschluss

### 4.5.1. Klemmplan - Standardbeispiel

Der Kompaktregler VarCon211 ist weitestgehend vorverkabelt. Über bauseits zu verkabelnde Sensoren/Aktoren informiert die Tabellenspalte "Montageort".

Bei Betreuung durch unsere Planungsabteilung werden anlagenspezifische Schemen und Klemmpläne mit allen Erweiterungen wie Schaltfunktionen, A06-Funktionen, GLT-Anbindung etc. mit ausgeliefert.

| X7-<br>1 2 3<br>0 0 0                                                                                                    | X8-<br>1 2 3 4<br>0 0 0<br>- +<br>PWM                                                                                                    |                            |
|----------------------------------------------------------------------------------------------------|----------------------------------------------------------------------------------------------------|----------------------------|
| (1-<br>1 2 3 4 5 6 7 8<br>1 2 3 4 5 6 7 8<br>0 0 1 1 2 3 4 5 6 7 8<br>0 0 1 1 1 2 3 4 5 6 7 8<br>0 0 1 1 1 2 3 4 5 6 7 8<br>0 0 1 1 1 2 3 4 5 6 7 8<br>0 0 1 1 1 2 3 4 5 6 7 8<br>0 0 1 1 1 2 3 4 5 6 7 8<br>0 0 1 1 1 2 3 4 5 6 7 8<br>0 0 1 1 1 2 3 4 5 6 7 8<br>0 0 1 1 1 2 3 4 5 6 7 8 7 8<br>0 0 1 1 1 2 3 4 5 6 7 8 7 8 7 8 7 8 7 8 7 8 7 8 7 8 7 8 7 | X2-<br>1 2 3 4 5 6 7 1 2 0<br>5 0 1 1 2 3 4 5 0 1 2 0<br>1 0 0 1 1 2 0<br>1 0 0 1 1 2 0<br>1 0 0 1 1 2 0<br>1 0 0 1 1 2 0<br>1 0 0 1 2 0<br>1 0 0 1 0 1 0<br>1 0 0 1 0 1 0<br>1 0 0 0 1 0 0<br>1 0 0 0 1 0 0<br>1 0 0 0 0 0 0<br>1 0 0 0 0 0 0<br>1 0 0 0 0 0 0 0<br>1 0 0 0 0 0 0 0<br>1 0 0 0 0 0 0 0<br>1 0 0 0 0 0 0 0 0<br>1 0 0 0 0 0 0 0 0<br>1 0 0 0 0 0 0 0 0 0<br>1 0 0 0 0 0 0 0 0 0<br>1 0 0 0 0 0 0 0 0 0 0<br>1 0 0 0 0 0 0 0 0 0 0 0 0 0 0 0 0 0 0 0 | X4-<br>3 1 2 3 4<br>B<br>5 |
| 2/ 2/ 2/                                                                                                    | 2/ 3/ 3/                                                                                                    |                            |
|                                                                                                    |                                                                                                    |                            |
|                                                                                                    |                                                                                                    |                            |
|                                                                                                    |                                                                                                    |                            |
|                                                                                                    |                                                                                                    |                            |
|                                                                                                    |                                                                                                    | 3 402 /N /RE               |
|                                                                                                    |                                                                                                    | 3 A01/N/PE                 |
|                                                                                                    |                                                                                                    | 3 L/N/PE                   |
|                                                                                                    |                                                                                                    |                            |
|                                                                                                    |                                                                                                    |                            |
|                                                                                                    |                                                                                                    |                            |
|                                                                                                    |                                                                                                    |                            |
|                                                                                                    |                                                                                                    |                            |
|                                                                                                    |                                                                                                    |                            |

© Es gelten ausschliesslich unsere allgemeinen Geschäftsbedingungen Seite 9 von 22

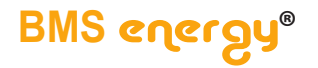

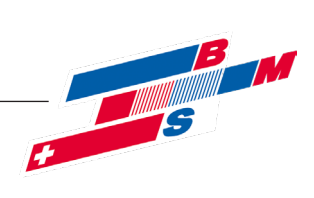

### > Regleranschluss

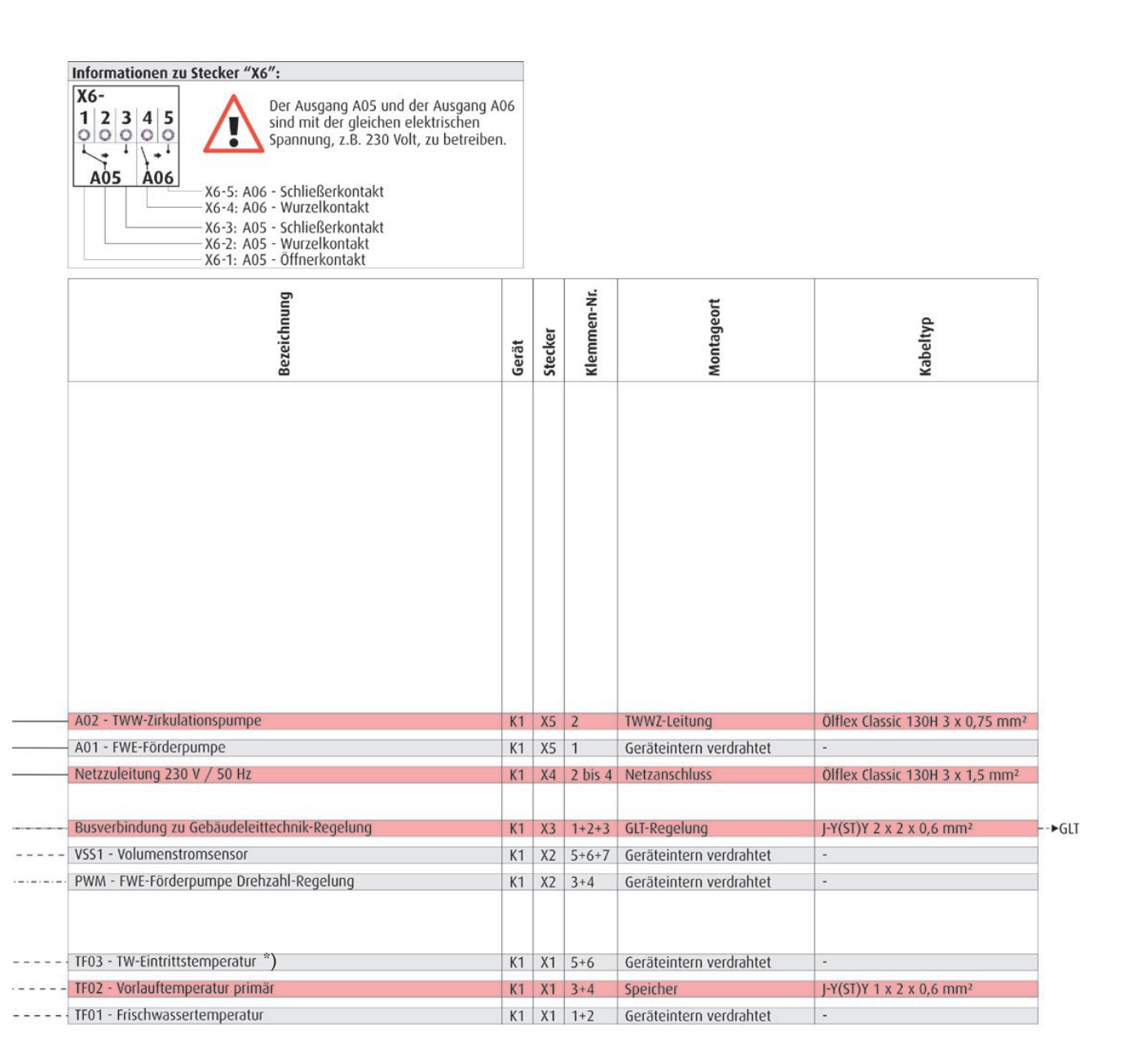

\*) Mischtemperatur aus Trinkkaltwasser und Zirkulationsrücklauf.

Seite 10 von 22

© Es gelten ausschliesslich unsere allgemeinen Geschäftsbedingungen

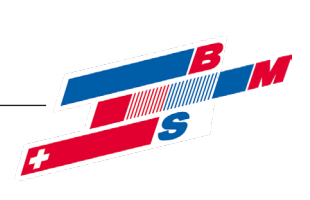

### 4.5.2. Klemmenbelegung

Der Kompaktregler VarCon211 ist weitestgehend vorverkabelt.

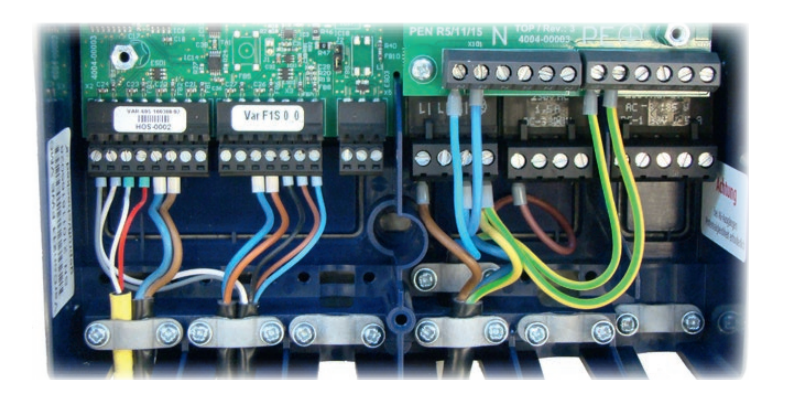

| Stecker    | Bezeichnung                                | Farbe         | Funktion/Leitungsart              | Details                                |
|------------|--------------------------------------------|---------------|-----------------------------------|----------------------------------------|
| X1 - 1+2   | TF01 – Frischwassertemperatur              |               | LIYCY 2x0,14 oder IYSTY 2x0,6     | im Volumenstromsensor                  |
| X1 - 3+4   | TF02 – VL-Temperatur prim.                 |               | LIYCY 2x0,14 oder IYSTY 2x0,6     | Speicher, in Höhe der FWE-PrimVL-Muffe |
| X1 - 5+6   | TF03 – TW-Eintrittstemperatur              |               | LIYCY 2x0,14 oder IYSTY 2x0,6     | Eintritt Wärmetauscher sekundärseitig  |
| X1 - 7+8   | TF04 – optional                            |               | LIYCY 2x0,14 oder IYSTY 2x0,6     | s. Montageanleitung Schaltfunktion     |
| X2 - 1+2   | TF05 – optional                            |               | LIYCY 2x0,14 oder IYSTY 2x0,6     | s. Montageanleitung Schaltfunktion     |
| X2 - 3     | A07 – FWE-Pumpe Drehzahl                   | Blau          | Masse                             |                                        |
| X2 - 4     | -"-                                        | Braun         | PWM-Signal                        |                                        |
| X2 - 5     | FWE-Volumenstrom                           | Schwarz       | Masse                             |                                        |
| X2 - 6     | -"-                                        | Braun         | +5V-Potential                     |                                        |
| X2 - 7     | -"-                                        | Blau          | Signal                            |                                        |
| X3 - 1     | RS485 (A) – ModbusRTU                      |               |                                   |                                        |
| X3 - 2     | Masse                                      |               |                                   |                                        |
| X3 - 3     | RS485 (B) – ModbusRTU                      |               |                                   |                                        |
| X4 - 1+2   | Netz                                       |               | Phase/NYM 3x1,5                   | 230 V                                  |
| X4 - 3     | -"-                                        |               | Nullleiter/NYM 3x1,5              | Gebrückt auf N-Sammelklemme            |
| X4 - 4     | -"-                                        |               | Schutzleiter/NYM 3x1,5            | Gebrückt auf PE-Sammelklemme           |
| X5 - 1     | A01 – FWE-Förderpumpe                      |               | Phase/NYM 3x1,5                   | pro Ausgang:                           |
| X5 - 2     | A02 – TWWZ-Pumpe (optional)                |               | Phase/NYM 3x1,5                   | 230 V AC                               |
| X5 - 3     | A03 – Solar-Pumpe (optional)               |               | Phase/NYM 3x1,5                   | max. 1,5 A                             |
| X5 - 4     | A04 – nicht verwendet                      |               |                                   | AC-3 300 W                             |
| X6 - 1     | A05 – Schaltfunktion, Öffnerkontakt        |               | Öffner                            | 230 V AC / 5 A                         |
| X6 - 2     | A05 – Schaltfunktion, Wechselkontakt       |               |                                   | AC-3: 185 W                            |
| X6 - 3     | A05 – Schaltfunktion, Schließerkontakt     |               | Schließer                         | DC-1: 30 V / 5 A                       |
| X6 - 4     | A06 – optional, Wurzelkontakt              |               |                                   | s. Anleitung A6-Erweiterungsfunktionen |
| X6 - 5     | A06 – optional, Schließerkontakt           |               | Schließer                         |                                        |
| N          | Nullleitersammelklemme                     |               | Nullleiter/NYM 3x1,5              | Gebrückt auf X4 – 3                    |
| PE         | Schutzleitersammelklemme                   |               | Schutzleiter/NYM 3x1,5            | Gebrückt auf X4 – 4                    |
| Beispielha | aft: AC-1: nicht oder schwach induktive La | st; AC-3: 1-I | Phasenmotorlast; AC-15: elektroma | gnetische Last, Hilfslast              |

© Es gelten ausschliesslich unsere allgemeinen Geschäftsbedingungen Seite 11 von 22

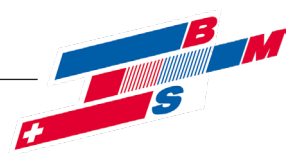

### 4.5.3. Netzversorgung 230 V

Der Anschluss an das Stromnetz (~230 V / 50 Hz) ist nach den einschlägigen örtlichen EVU- und den VDE- Richtlinien von einem Fachhandwerker durchzuführen. Die Zuleitung muss über einen Heizungsnotschalter außerhalb des Heizungsraumes unterbrochen werden können.

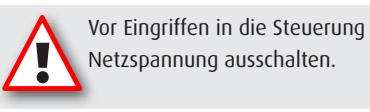

Die werksseitig montierten Brücken zwischen - Nullleiterklemme und Stecker X4-Pin 3 - Schutzleiter und Stecker X4-Pin 4 dürfen nicht ernfernt werden.

### 4.5.4. Anbringen des Speicherfühlers

Der Anlegefühler (TF2) mit 7m-Kabel muss mit Dämmklebeband am Pufferspeicher befestigt werden. Dabei ist darauf zu achten, dass der Temperaturfühler in Höhe des Rohranschlusses für den FWE-Vorlauf platziert wird.

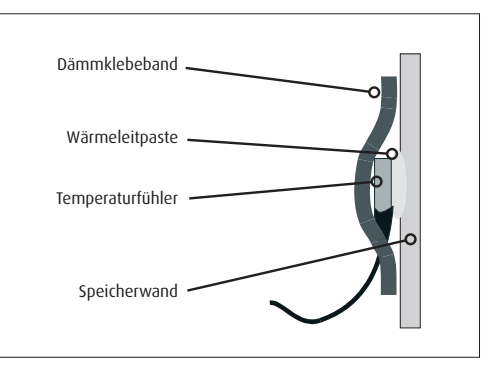

Seite 12 von 22

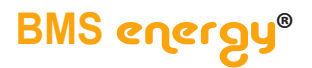

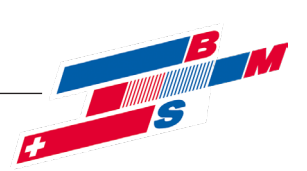

### 5. Reglerbedienung

Die Bedeutung der einzelnen Bedientasten sowie die gesamte Anwendermenü-Struktur finden Sie in der Bedienungsanleitung. Die nachfolgenden Ausführungen beschränken sich auf systeminterne Einstellungen, die der Anlagenoptimierung dienen und sind ausschließlich für den Anlagenersteller und Servicetechniker bestimmt.

### 5.1. Service-Menü

Der Regler verfügt über ein spezielles "Service-Menü". Hier können die Fühler abgeglichen, die Ausgänge von Hand geschaltet sowie die Anlagenparameter verändert werden. Dieses Menü sollte dem Fachpersonal mit entsprechenden Vorkenntnissen vorbehalten bleiben und ist nur durch die Eingabe eines Codes zugänglich.

### 5.1.1. Menüaufruf und -struktur

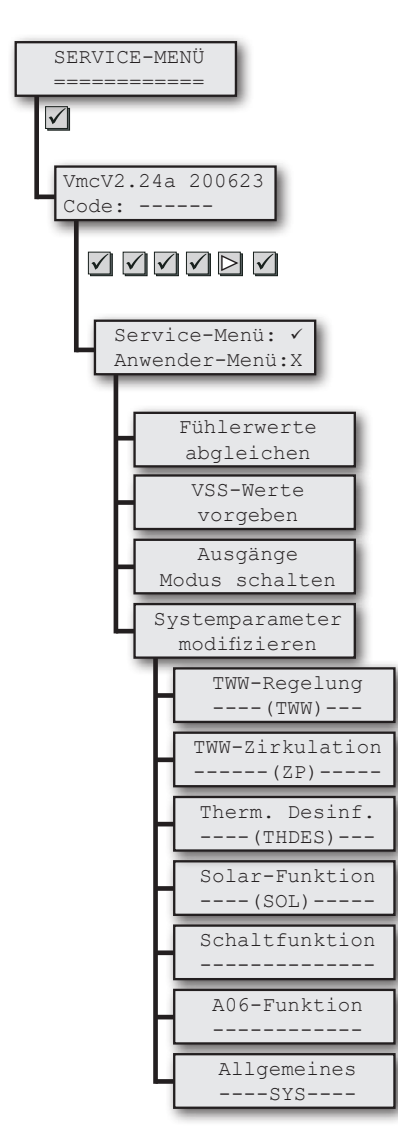

Im Anwendermenü nebenstehenden Menüpunkt auswählen.

Nach der OK-Taste erscheint die Anzeige der Software-Versionsnummer und die Code-Abfrage.

Der Einstieg in das Service-Menü erfolgt durch Eingabe der Tastenabfolge: OK-OK-OK-Rechts-OK.

Dabei wechseln in der Anzeige die Minus- auf Sternzeichen. Bei falscher Eingabe wird die Anzeige für den nächsten Eingabeversuch zurückgesetzt. Es erfolgt keine Sperrung.

Durch Drücken der OK-Taste gelangen Sie in das "Service Menü" (oder mit der X-Taste wieder zurück ins Anwendermenü).

Menüpunkt für Testbetrieb und Abgleich von Fühlerwerten.

Menüpunkt für Testbetrieb von Durchflusswerten.

Menüpunkt für Testbetrieb von Ausgängen (Aktoren).

Menüpunkt für die Anpassung/Optimierung ...

... der Trinkwarmwasser-Regelung ...

... des Zirkulationspumpenbetriebs ...

... der Thermischen Desinfektion (optional, siehe eigene Anleitung) ...

... der Solar-Funktion (optional, siehe eigene Anleitung) ...

... der Schaltfunktion (optional, siehe eigene Anleitung) ...

... der A06-Funktion (optional, siehe eigene Anleitung) ...

... der Antiblockierfunktion.

© Es gelten ausschliesslich unsere allgemeinen Geschäftsbedingungen Seite 13 von 22

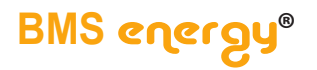

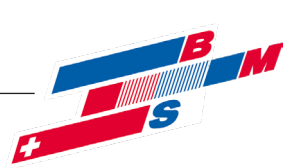

### 5.1.2. Fühlerwerte abgleichen

Für einen normalen Betrieb der

ein eventuell eingestellter Testbetrieb nur

raturwert erkennbar.

indirekt durch einen unveränderten Tempe-

Anlage muss der Fühler auf NORM stehen. Im Anwender-Menü ist

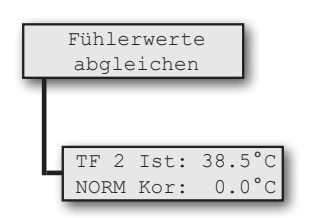

In diesem Menü können Temperaturfühlerwerte abgefragt und Korrekturwerte vergeben werden. Die Betriebsart TEST erlaubt die manuelle Vorgabe von Fühlerwerten, um das Regelungsverhalten zu testen.

Im Feld "TF" kann der gewünschte Fühler ausgewählt werden, dessen Werte betrachtet oder verändert werden sollen.

Im Feld "NORM" kann zwischen den beiden Betriebsarten NORM für Normalbetrieb = Standardeinstellung und TEST zur Vorgabe von Testtemperaturen gewechselt werden.

- In Stellung NORM verwendet die Regelung den gemessenen Fühlerwert

- In Stellung TEST kann im Feld "Ist" ein Temperaturwert vorgegeben werden, die Regelung rechnet dann mit diesem Testwert.

Im Feld "Korr" kann dem ausgewählten Fühler ein Korrekturwert vorgegeben werden (positiv oder negativ), der zu dem vom Temperaturfühler gelieferten Wert addiert wird. Damit kann eine eventuell vorhandene Toleranz der Fühler abgeglichen werden.

| Nr  | Bezeichnung                           | Status/Korrektur bzw. Testtemperatur |     |  |
|-----|---------------------------------------|--------------------------------------|-----|--|
|     |                                       | Datum                                |     |  |
| TF1 | Frischwassertemperatur                | NORM/0.0                             | 0.0 |  |
| TF2 | FWE-Eintrittstemperatur Heizungsseite | NORM/0.0                             | 0.0 |  |
| TF3 | Trinkwasser-Eintrittstemperatur       | NORM/0.0                             | 0.0 |  |
| TF4 | *)                                    | NORM/0.0                             | 0.0 |  |
| TF5 | *)                                    | NORM/0.0                             | 0.0 |  |

\*) je nach verwendeter Solar- oder Schaltfunktion

### 5.1.3. VSS-Werte vorgeben

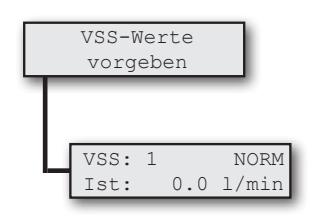

In diesem Menü können Durchlusswerte (derzeit nur einer) abgefragt und vorgegeben werden. Die Betriebsart TEST erlaubt die manuelle Vorgabe von Durchflusswerten, um das Regelungsverhalten zu testen.

Im Feld "VSS" kann der gewünschte Sensor ausgewählt werden, dessen Werte betrachtet oder verändert werden sollen.

Im Feld "NORM" kann zwischen den beiden Betriebsarten NORM für Normalbetrieb = Standardeinstellung und TEST zur Vorgabe von Durchflusswerten gewechselt werden.

- In Stellung NORM verwendet die Regelung den gemessenen Sensorwert

- In Stellung TEST kann im Feld "Ist" ein Temperaturwert vorgegeben werden, die Regelung rechnet dann mit diesem Testwert.

| Nr    | Bezeichnung      | Status |  |  |  |  |
|-------|------------------|--------|--|--|--|--|
|       |                  | Datum  |  |  |  |  |
| VSS 1 | FWE-Volumenstrom | AUTO   |  |  |  |  |

Seite 14 von 22

© Es gelten ausschliesslich unsere allgemeinen Geschäftsbedingungen

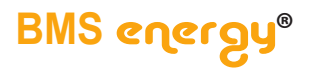

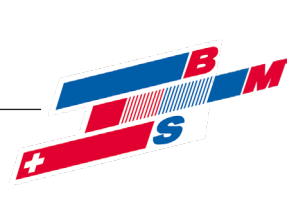

### 5.1.4. Ausgänge schalten

|   | Aus<br>Modus | sgänge<br>schal | ten         |   |
|---|--------------|-----------------|-------------|---|
| Γ |              |                 | _           |   |
| 4 | Aı<br>Modu   | usgang<br>.s:   | : 2<br>AUTO | l |

In diesem Menü kann die Betriebsart (Modus) für jeden einzelnen Ausgang angesehen bzw. vorgegeben werden. Die Belegung der Ausgänge ist der u. s. Tabelle zu entnehmen.

Im Feld "Ausgang" wird die Ausgangsnummer, im Feld "Modus" die Betriebsart gewählt: - AUTO = Standardeinstellung (Normalbetrieb): der Ausgang wird von der Regelung angesteuert

- /AUTO: der Ausgang wird invertierend angesteuert (nicht bei allen Ausgängen verfügbar)
- AUS: Der Ausgang ist ausgeschaltet, speziell bei A7 ist PWM = 0 %
- EIN: Der Ausgang ist eingeschaltet, speziell bei A7 ist PWM von 0 bis 100 % editierbar

| Nr | Bezeichnung                     | Modus |  |  |
|----|---------------------------------|-------|--|--|
|    |                                 | Datum |  |  |
| A1 | FWE-Förderpumpe                 | AUTO  |  |  |
| A2 | TWW-Zirkulationspumpe           | AUTO  |  |  |
| A3 | Solarpumpe (optional)           | AUTO  |  |  |
| A4 | nicht verwendet                 | AUTO  |  |  |
| A5 | optional (Schaltfunktion)       | AUTO  |  |  |
| A6 | optinal (A06-Funktion)          | AUTO  |  |  |
| A7 | FWE-Pumpe Drehzahl (PWM-Signal) | AUTO  |  |  |
| A8 | nicht verwendet                 | AUTO  |  |  |

### 5.1.5. Systemparameter modifizieren - Optimierung

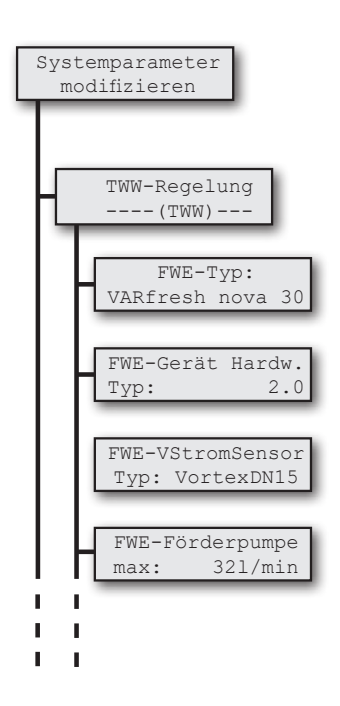

In diesem Menüpunkt können Systemparameter eingesehen und geändert werden. Diese Parameter werden bei Inbetriebnahme automatisch auf Werkswerte gesetzt und können für Optimierungszwecke angepasst werden.

Hier kann der dem Gerät entsprechende Typ gewählt werden. Auswahl: VARfresh nova 20, 30, 40, 50, 60, 80. Ab Werk korrekt gesetzt.

Für die Abwärtskompatibilität des Reglers mit der Hydraulik der Vorgänger-Gerätegeneration kann hier von Typ "2.0" (Standard) auf Typ "HE" geschaltet werden.

Damit die Volumenstrommessung korrekt arbeitet, ist der im Gerät eingesetzte Volumenstromsensor richtig zu wählen. Ab Werk korrekt, wichtig bei Sensorumbau.

Dieser Parameter ist nur wichtig für das Reglerverhalten unmittelbar nach der Inbetriebnahme, wenn der Regler noch keine Zeit zum Lernen und damit zum Anpassen seiner internen Parameter an die Anlage hatte. Er kann also unverändert beibehalten werden, wenn anfänglich mögliche größere Regelabweichungen in der TWW-Temperatur akzeptiert werden. Im Laufe der Betriebsdauer verliert der Wert an Einfluss. Der Parameter beschreibt die vom Regler angenommene maximale ...

© Es gelten ausschliesslich unsere allgemeinen Geschäftsbedingungen Seite 15 von 22

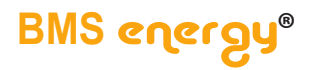

н

. .

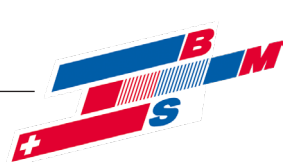

### > Reglerbedienung

FWE-Förderpumpe

TWW-Toleranz [K]

ob: 7.0 unt: 4.0

TWW-Temp. n.err.

kommt: 1): 3Min TF01 <= TF03+ 2K

100%

WARNUNG

3Min

2 Min.

5

max:

Modus:

AUS

Ē

WARNUNG/STOERUNG

und 2):

alle:

meldung

TF01 <= 25°C

Neuprüfung nach/

geht: TF01>=30°C u.TF01>=TF03+ 5K

Fehleranzahl:

Zeitraum: 7 Tage

TWW/FWE Service

... heizungsseitige Fördermenge bei 100 % Pumpenleistung. Bei außergewöhnlichen Anlagenbedingungen durch sehr geringe oder sehr große Entfernung zwischen FWE-Modul und Speicher kann die Anpassung dieses Parameters die Regelgüte der Trinkwassererwärmung unmittelbar nach Inbetriebnahme verbessern.

Beispiel: Liegt die gemessene TWW-Temperatur nach Inbetriebnahme stark über der geforderten TWW-Temperatur, ist der Einstellwert zu erhöhen (Erfahrungswert: 4 bis 12 l/min über der Standardeinstellung). Änderung vornehmen und Bestätigung durch OK-Taste nicht vergessen!

| Werkseinstellung                 | Änderung | Änderung | Änderung |
|----------------------------------|----------|----------|----------|
| Datum                            |          |          |          |
| VARfresh nova 20/30/40/50/60/80: |          |          |          |
| 25/32/38/42/60/75 l/min          |          |          |          |

Hier kann die Maximalleistung der Ladepumpe begrenzt werden. Nützlich bei Notbetrieb.

Warmwasser-Temperaturbegrenzung. Sollte im Normalbetrieb die Warmwassertemperatur mehr als 7 Kelvin über die Solltemperatur ansteigen, wird die Ladepumpe umgehend abgeschaltet. Unter 4 Kelvin wird wieder Normalbetrieb aufgenommen.

Erkennt der Regler anhand der nachfolgenden Kriterien, dass die gemessene Trinkwarmwassertemperatur die Solltemperatur nicht erreicht, wird eine interne Meldung generiert. Ob die Meldung unterdrückt, als Warnung oder als Störung interpretiert wird, kann hier über den Modus (AUS, WARNUNG, STOERUNG) eingestellt werden. Im Falle einer Störung wird das Gerät im Kaskadenverbund deaktiviert und Ausgang A05, falls werksseitig konfiguriert, geschaltet.

Die Internmeldung "kommt", wenn für die Dauer von 3 Minuten (p1, Standard: 3, Einstellbereich: 0 bis 90) die Wassererwärmung weniger als 2 Kelvin (p2, Standard: 2, Einstellbereich: 0 bis p6-1)

UND die Warmwassertemperatur für die Dauer von 3 Minuten (Standard: 3, Einstellbereich: 0 bis 90) unter 25 °C (p3, Standard: 25, Einstellbereich: 0 bis p5-1) liegt.

Erneute Prüfung nach 2 Minuten (p4, Standard: 2, Einstellbereich: 0 bis 240) mit anstehender Erwärmungsanforderung.

Die Internmeldung "geht", wenn die Warmwassertemperatur 30 °C (p5, Standard: 30, Einstellbereich: p3+1 bis 60) und die Wassererwärmung 5 Kelvin (p6, Standard: 5, Einstellbereich: p2+1 bis 20) für mindestens 30 Sekunden überschreitet.

Unstimmigkeiten (Fehler) bei der Trinkwassererwärmung kann der Lern-Algorithmus erkennen und eine Service-Meldungen (Code W00) auslösen.

Die Bedingungen werden hier definiert: Treten Fehler innerhalb von 7 Tagen insgesamt 5 mal auf, dann wird eine Service-Meldung generiert. Beide Zahlenwerte sind hier editierbar. Quittiert wird die Meldung durch Regler-Reset. Durch den Wert 0 bei "Fehleranzahl" wird Code W00 generell unterdrückt.

Seite 16 von 22

н 1 1 н н н

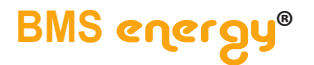

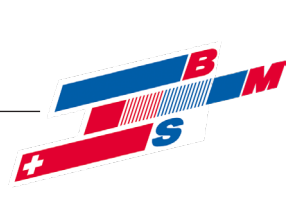

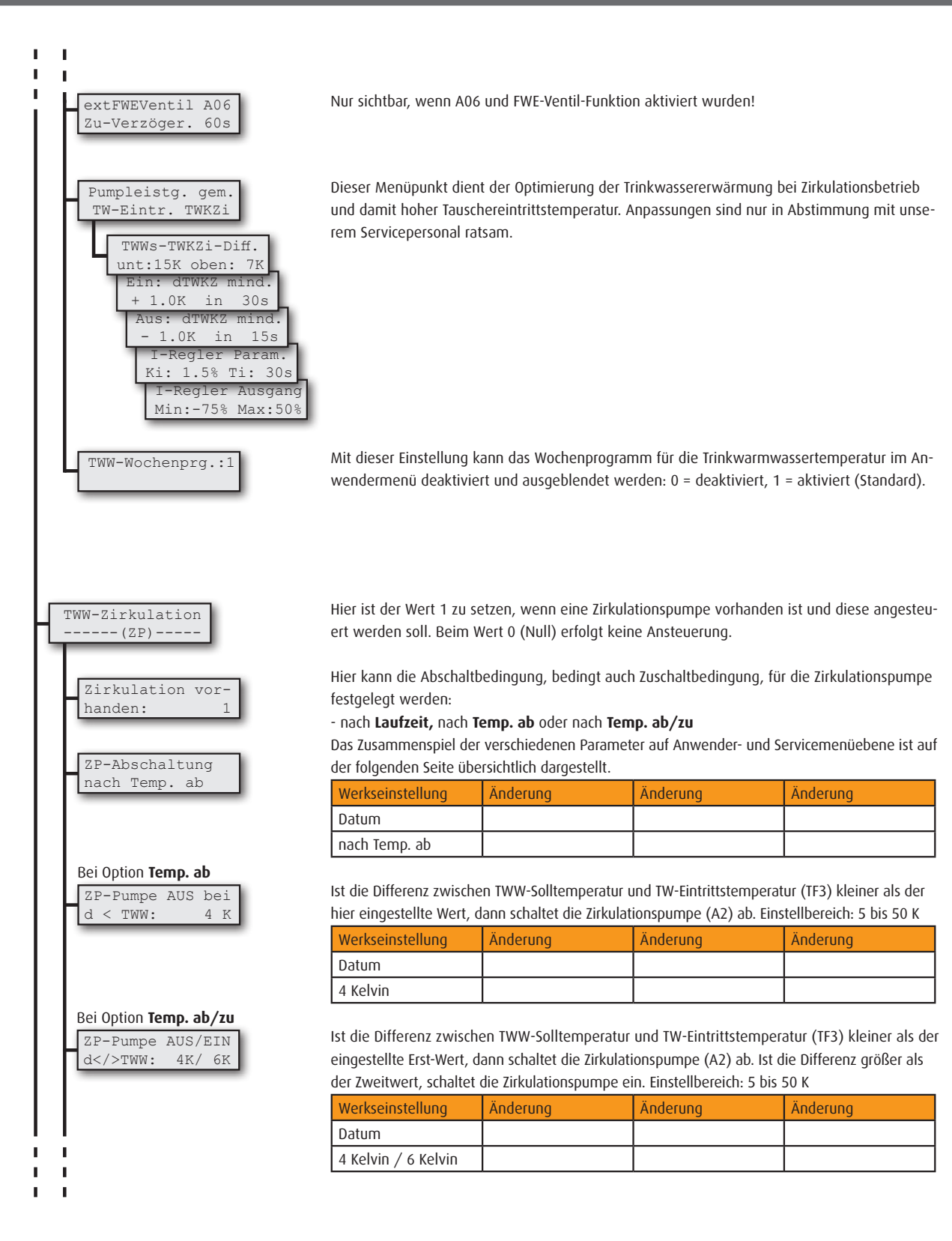

© Es gelten ausschliesslich unsere allgemeinen Geschäftsbedingungen Seite 17 von 22

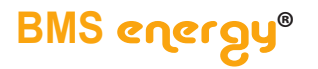

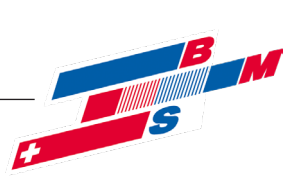

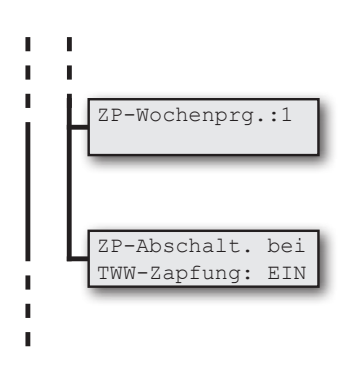

Dieser Menüpunkt ermöglicht, das Wochenprogramm für den Zirkulationsbetrieb zu deaktivieren und auszublenden. Sinnvoll bei Anlagen, die kein Tages- und Wochenprofil benötigen. Standard: 0.

Abhängig vom TWW-Netz kann der Zirkulationsbetrieb die Güte der TWW-Bereitung ungünstig beeinflussen. Hier kann mit dem Wert EIN (Standard) die Abschaltung der Zirkulationspumpe während des Zapfbetriebes forciert werden.

### Übersicht Zirkulationspumpenbetrieb

Übersicht zu den Schaltbedingungen für die Zirkulationspumpe in Abhängigkeit von:

- ZP-Betriebsart im Anwendermenü dort Betriebsart bis nächster Schaltpunkt oder ZP-Wochenprogramm
  - TAKT
  - BEDARF
  - EIN
  - AUS
- ZP-Abschaltung im Servicemenü:
  - ・ nach Laufzeit
  - nach Temp. ab
- nach Temp. ab/zu

Diese Bedingungen gelten bei Verwendung des Wochenprogramms unabhängig in jeden Zeitintervall.

#### ZP-Betriebsart: TAKT

|                    | Einschaltbedingungen |             |               | Ausschaltbedingungen |               |  |
|--------------------|----------------------|-------------|---------------|----------------------|---------------|--|
|                    | Zapfdauer            | Pausenzeit  | Solldifferenz | Laufzeit             | Solldifferenz |  |
| ZP-Abschaltung     | größer 3 sec         | verstrichen | zu TWW        | verstrichen          | zu TWW        |  |
| - nach Laufzeit    |                      | Х           |               | Х                    |               |  |
| - nach Temp. ab    |                      | Х           |               | (X 00                | der X)        |  |
| - nach Temp. ab/zu |                      | (X 00       | der X)        | (X 00                | der X)        |  |

ZP-Betriebsart: BEDARF

|                 | Einschaltbedingungen |             | Ausschaltbedingungen |             |               |
|-----------------|----------------------|-------------|----------------------|-------------|---------------|
|                 | Zapfdauer            | Pausenzeit  | Solldifferenz        | Laufzeit    | Solldifferenz |
| ZP-Abschaltung  | größer 3 sec         | verstrichen | zu TWW               | verstrichen | zu TWW        |
| - nach Laufzeit | ( X 🛛 UI             | nd X)       |                      | Х           |               |
| - nach Temp. ab | (X ur                | nd X)       |                      | (X ur       | nd X)         |

Seite 18 von 22

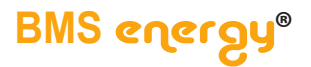

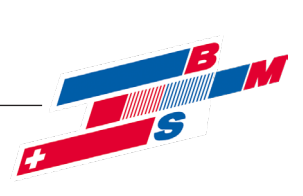

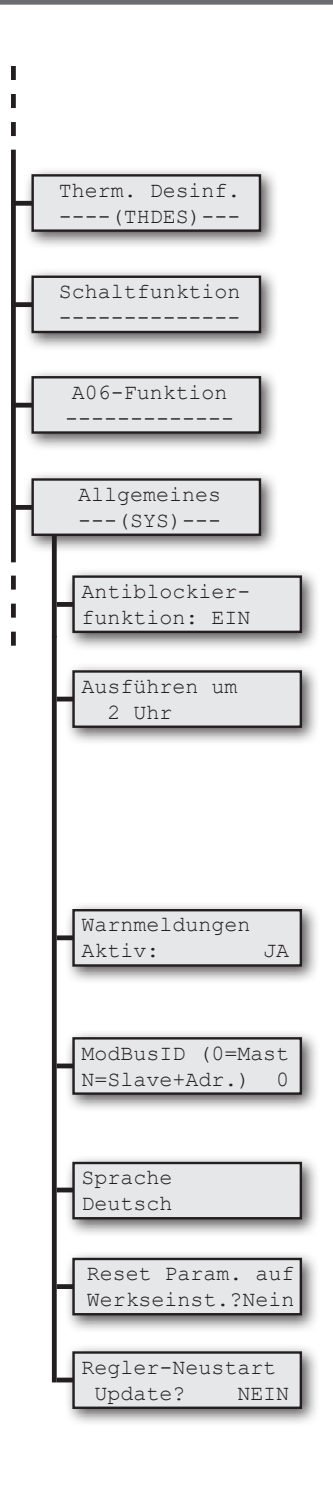

Untermenü zur Thermischen Desinfektion (optional, siehe eigene Anleitung) ...

Untermenü zur Schaltfunktion (optional, siehe eigene Anleitung) ...

Untermenü zur A06-Funktion (optional, siehe eigene Anleitung) ...

Untermenü für übergeordnete Einstellungen/Funktionen

Die Antiblockierfunktion dient dazu, die Pumpen in regelmäßigen Abständen zu betätigen, um ein Festsitzen der Lager zu vermeiden.

EIN: Alle konfigurierten Pumpen werden 2 mal pro Woche (Sonntag und Mittwoch) zur eingestellten Uhrzeit betätigt. Dies erfolgt zeitversetzt, um eine Fehlströmung zu vermeiden, mit einer Laufzeit von 10 Sekunden. Nach Ablauf der Funktion erfolgt wieder normaler Reglerbetrieb.

| Werkseinstellung | Änderung | Änderung | Änderung |
|------------------|----------|----------|----------|
| Datum            |          |          |          |
| 2 Uhr            |          |          |          |

Sind Warnmeldungen generell nicht relevant oder gewünscht (siehe Tabelle in Kapitel Meldungen), können sie hier deaktiviert werden. Sie werden damit nicht im Meldungsspeicher protokolliert und führen auch nicht zu einer Farbänderung der Betriebs-LED.

Damit erscheinen sie auch nBei manchen AnlagenkonsErscheint nur, wenn ab Werk die Bus-Kommunikationsschnittstelle RS485 aktiviert wurde. Die Bus-ID muss abgestimmt auf die GLT gesetzt werden.

Als Menü-Sprachen sind hier einstellbar: Deutsch, Englisch, Französisch, Italienisch.

Hier lassen sich alle Parameter löschen und auf die ursprünglichen Werte der Werkseinstellung zurücksetzen.

Möglichkeit des Soft-Neustarts. Nur nötig nach Updates oder Änderungen in den Werkseinstellungen.

© Es gelten ausschliesslich unsere allgemeinen Geschäftsbedingungen Seite 19 von 22

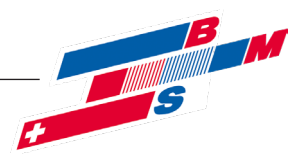

### > Inbetriebnahme / Normung

### 7. Inbetriebnahme

- Anlage befüllen
- Installation auf Dichtigkeit prüfen
- Anlage über den Heizungsnotschalter einschalten
- System komplett entlüften. Zur Unterstützung kann die FWE-Förderpume manuell ein- und ausgeschaltet werden (vgl. Kap. "Ausgänge schalten")
- Bei Bedarf individuelle Systemeinstellungen vornehmen (vgl. Kap. "Systemparameter modifizieren")
- sobald der obere Speicherbereich warm ist (die Nachheiztemperatur ist an der Wärmequelle einzustellen), Testzapfung durchführen
- Bei Bedarf Anwendereinstellungen anpassen (vgl. Bedienungsanleitung)

### 6. Normen und Verordnungen

Der Kompaktregler entspricht den Bestimmungen der EG-Richtlinien über elektromagnetische Verträglichkeit 89/336/EWG vom 23.05.89 und der EG-Richtlinie über elektrische Betriebsmittel zur Verwendung innerhalb bestimmter Spannungsgrenzen 73/23/ EWG vom 26.03.73. Das Gerät stimmt mit den folgende Normen oder normativen Dokumenten überein:

EN55 014-1 (2000) EN55 022 (1998) EN61 000-3-2 (1995) EN61 000-3-3 (1995) EN61 000-4-2 bis 4-5(1995) ENV 50 204 (1995) EN60 730-1 )2000) EN60 730-2-9 (2001)

Für die Erstellung und den Betrieb der Anlage sind die Regeln der Technik, sowie die bauaufsichtlichen und gesetzlichen Bestimmungen zu beachten. Das Gerät darf nur bestimmungsgemäß und unter Beachtung der Montage-, Inbetriebnahme und Bedienungsanweisung eingesetzt werden. Die Montage und Erstinbetriebnahme muss von einem Fachhandwerker ausgeführt werden.

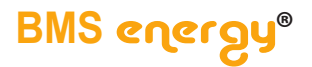

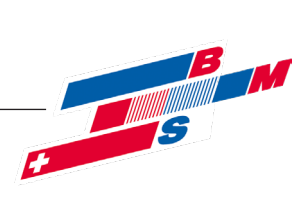

# > Meldungen

### 8. Meldungen/Warnungen/Störungen

| Code | Statusmeldungen (LED leuchtet grün)           | Erläuterung                                                                           |  |  |  |
|------|-----------------------------------------------|---------------------------------------------------------------------------------------|--|--|--|
| M00  | TWW-Erwärmung mit xx°C                        | Die Trinkwasser-Erwärmung ist aktiv                                                   |  |  |  |
| M01  | TWW-Notbetrieb aktiv!                         | Im Bedienermenü ist TWW-Notbetrieb eingestellt                                        |  |  |  |
| M02  | Einspeisen Sol -> SP                          | Die Solaranlage ist aktiv und speist in den Speicher ein                              |  |  |  |
|      |                                               |                                                                                       |  |  |  |
| Code | Warnmeldungen (LED leuchtet orange)           | Ursache/Abhilfe                                                                       |  |  |  |
|      | Die Quittierung der Warnmeldungen erfolgt dur | ch die Tastenkombination "Haken"- und "Kreuz"-Taste für ca. 5 Sekunden                |  |  |  |
| W00  | Service                                       | U: Unstimmigkeiten bei der Trinkwassererwärmung                                       |  |  |  |
|      |                                               | A:                                                                                    |  |  |  |
|      |                                               | - Einstellung des Parameters "FWE-VStromSensor" im Servicemenü nicht korrekt          |  |  |  |
|      |                                               | - Einstellung des Parameters "FWE-Förderpumpe max" im Servicemenü nicht korrekt       |  |  |  |
|      |                                               | - Luft im Heizungswasserkreis                                                         |  |  |  |
|      |                                               | - Verkalkung des Plattenwärmetauschers                                                |  |  |  |
| W01  | Speicher zu kalt                              | U: Speichertemperatur liegt unterhalb des Sollwertes                                  |  |  |  |
|      |                                               | A: Speichernachladung prüfen                                                          |  |  |  |
| W02  | TWW-Temperatur nicht erreicht                 | U: Ausgelöst durch die Bedingungen des Menüzweiges "TWW-Temp.n.err./Modus:            |  |  |  |
|      |                                               | WARNUNG" im Servicemenü.                                                              |  |  |  |
|      |                                               | A: Die möglichen Ursachen sind vielfältig und vom qualifizierten Fachhandwerk         |  |  |  |
|      |                                               | zu lokalisieren. Z.B. Speicher zu kalt, Fühler nicht richtig platziert, Pumpe defekt, |  |  |  |
|      |                                               | Nachladung deaktiviert.                                                               |  |  |  |
| W08  | ThDes-Abbruch durch Überschreiten der max.    | U: Die Speichersolltemperatur wurde nicht innerhalb der parametrieren Dauer           |  |  |  |
|      | Sp-Ladedauer                                  | erreicht                                                                              |  |  |  |
|      |                                               | A: Speichernachladung prüfen                                                          |  |  |  |
| W09  | ThDes-Abbruch durch TF-Schalter               | U: Funktionsroutine wurde durch externen Schalter abgebrochen                         |  |  |  |
| W10  | ThDes-Abbruch durch Benutzer                  | U: Funktionsroutine wurde durch Tastendruck abgebrochen                               |  |  |  |
|      |                                               |                                                                                       |  |  |  |
| Code | Störungsmeldungen (LED leuchtet rot)          | Ursache/Abhilfe                                                                       |  |  |  |
| S00  | Fühlerdefekt                                  | U: Fühler offen/unbelegt/kurzgeschlossen                                              |  |  |  |
|      |                                               | A: im Menüpunkt "Werte/Temperaturen" entsprechenden Fühler ermitteln                  |  |  |  |
| S01  | TWW-Temperatur nicht erreicht                 | U: Ausgelöst durch die Bedingungen des Menüzweiges "TWW-Temp.n.err./Modus:            |  |  |  |
|      |                                               | STOERUNG" im Servicemenü.                                                             |  |  |  |
|      |                                               | A: Die möglichen Ursachen sind vielfältig und vom qualifizierten Fachhandwerk         |  |  |  |
|      |                                               | zu lokalisieren. Z.B. Speicher zu kalt, Fühler nicht richtig platziert, Pumpe defekt, |  |  |  |
|      |                                               | Nachladung deaktiviert.                                                               |  |  |  |
| S02  | keine RS485/Modbus-Kommunikation              | U: Der Datenaustausch über die BUS-Leitung ist gestört.                               |  |  |  |

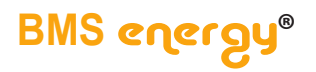

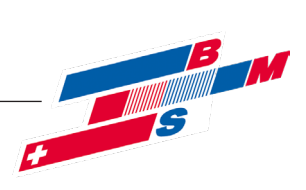

# > Kopiervorlage

### 9. Kopiervorlage

| Bezeichnung                       | Status/Wert                                                                                     |                |  |  |  |
|-----------------------------------|-------------------------------------------------------------------------------------------------|----------------|--|--|--|
|                                   |                                                                                                 | Änderungsdatum |  |  |  |
|                                   | Werkseinstellung *)                                                                             |                |  |  |  |
| TF 1 - TWW-Temperatur             | NORM/0.0                                                                                        |                |  |  |  |
| TF 2 - Speicher-Temperatur        | NORM/0.0                                                                                        |                |  |  |  |
| TF 3 - TW-Eintrittstemperatur     | NORM/0.0                                                                                        |                |  |  |  |
| TF 4                              | NORM/0.0                                                                                        |                |  |  |  |
| TF 5                              | NORM/0.0                                                                                        |                |  |  |  |
| FWE-Förderpumpe max l/min         |                                                                                                 |                |  |  |  |
| FWE-Förderpumpe max %             | 100 %                                                                                           |                |  |  |  |
| TWW-Toleranz [K] ob: unt:         | 7.0; 4.0                                                                                        |                |  |  |  |
| kommt: 1):                        | 3 min; 2 K                                                                                      |                |  |  |  |
| und 2):                           | 3 min; 25 °C                                                                                    |                |  |  |  |
| Neuprüfung nach/alle:             | 15 min                                                                                          |                |  |  |  |
| geht:                             | 30 °C; 5 K                                                                                      |                |  |  |  |
| Fehleranzahl Zeitraum             | 5; 7 Tage                                                                                       |                |  |  |  |
| TWWs-TWKZi-Diff. unt: oben:       | 15K; 7K                                                                                         |                |  |  |  |
| Ein: dTWKZ mind in                | + 1.0K; 30s                                                                                     |                |  |  |  |
| Aus: dTWKZ mind in                | - 1.0K; 15s                                                                                     |                |  |  |  |
| I-Regler Param. Ki: Ti:           | 1.5%; 30s                                                                                       |                |  |  |  |
| I-Regler Ausgang Min: Max:        | -75%; 50%                                                                                       |                |  |  |  |
| ZP-Abschaltung                    | nach Temp. ab                                                                                   |                |  |  |  |
| ZP-Pumpe AUS bei $	riangle$ < TWW | 10 Kelvin                                                                                       |                |  |  |  |
| ZP-Pumpe AUS/EIN dTWW:/           | 4K; 6K                                                                                          |                |  |  |  |
| ZP-Abschaltung bei TWW-Zapfung    | EIN                                                                                             |                |  |  |  |
| Antiblockierfunktion              | EIN                                                                                             |                |  |  |  |
| Ausführen um                      | 2 Uhr                                                                                           |                |  |  |  |
| Warnmeldungen Aktiv:              | JA                                                                                              |                |  |  |  |
| ModBusID (0=Mast N=Slave+Adr.)    |                                                                                                 |                |  |  |  |
| Sprache                           | Deutsch                                                                                         |                |  |  |  |
|                                   | *) Bei leeren Feldern sind werksseitig anlagenspezifische Werte gesetzt. Bitte hier nachtragen. |                |  |  |  |

Seite 22 von 22

 $\ensuremath{\mathbb{C}}$  Es gelten ausschliesslich unsere allgemeinen Geschäftsbedingungen